# setup guide

# **hp** photosmart 130

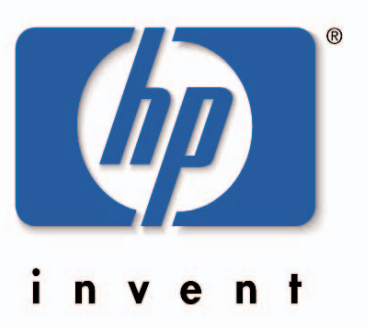

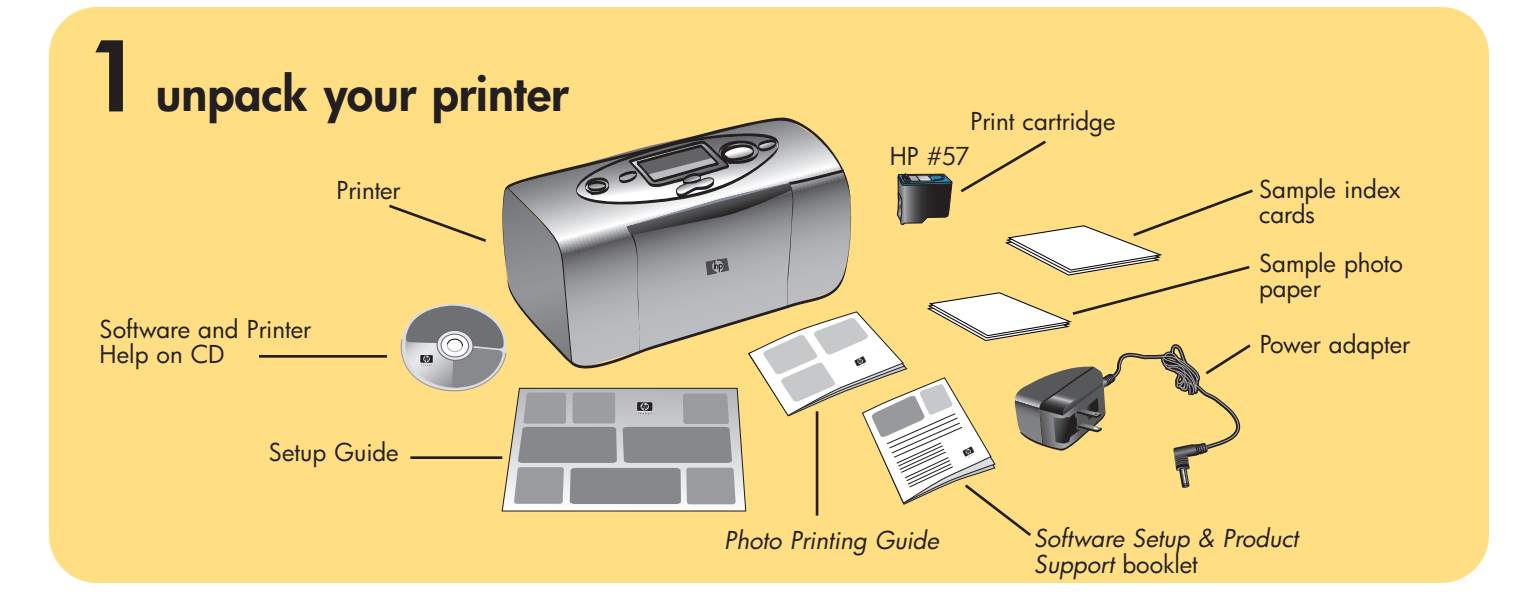

## **2** connect the power adapter

Make sure you place the printer at least 10 inches away from a wall or any obstuction to allow space for the paper to move during printing.

1. Insert the round end of the power adapter into the power adapter connection on the back of your printer.

2. Plug the power adapter into a working electrical outlet.

**Important:** Make sure the power adapter cord does not block the rear paper path.

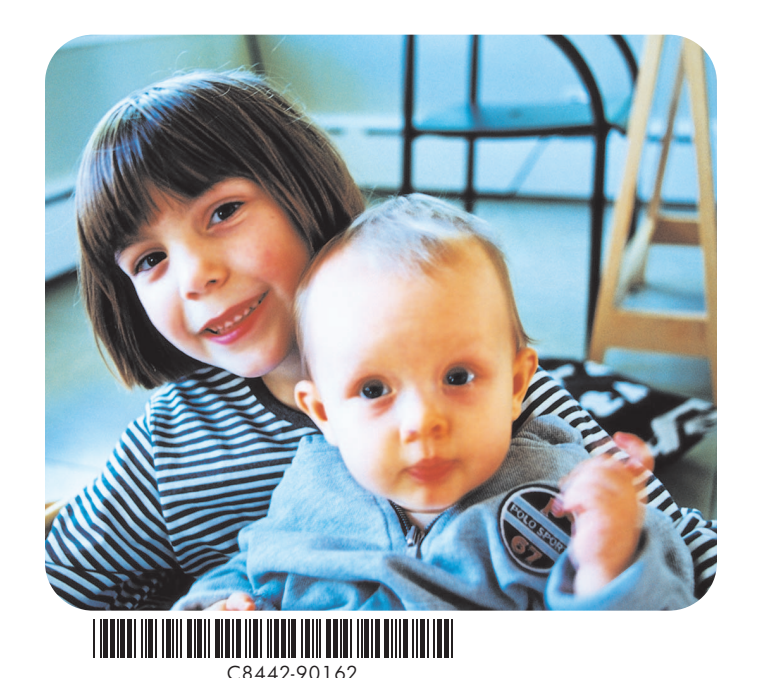

# **3** load an index card in the paper tray

**Note:** The index card will be used to print a calibration page in step 5.

- 1. Open the paper tray door.
- 2. Place an index card from the sample pack on the paper tray and slide the ard underneath the output guide.
- 3. Move the paper width guide to fit close to the left edge of the index card without bending it.

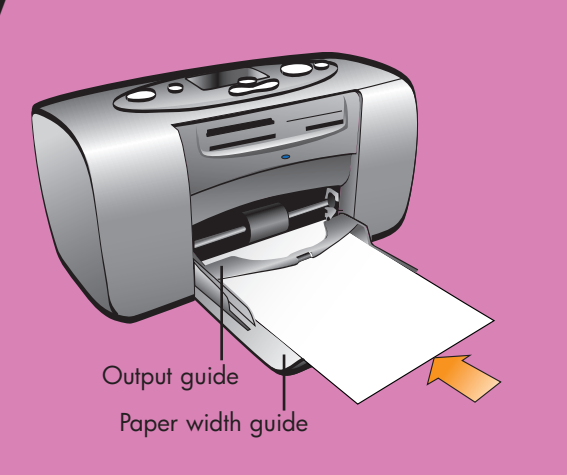

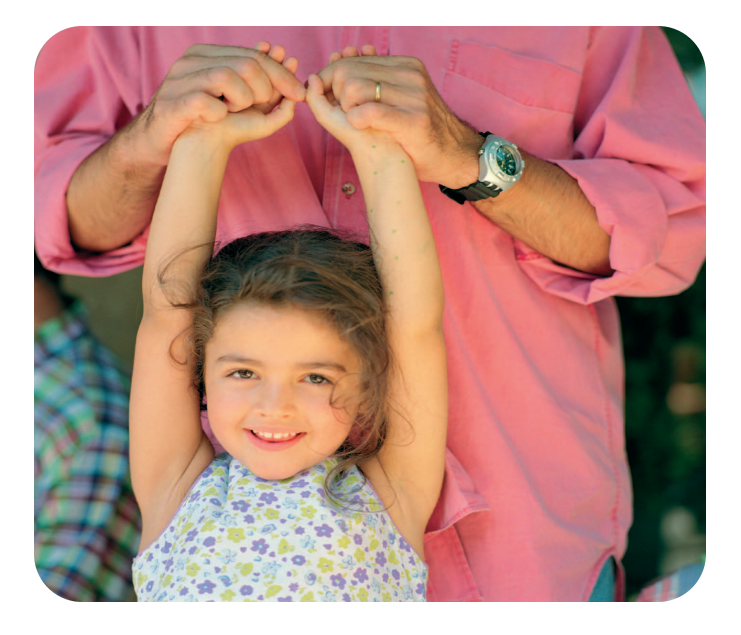

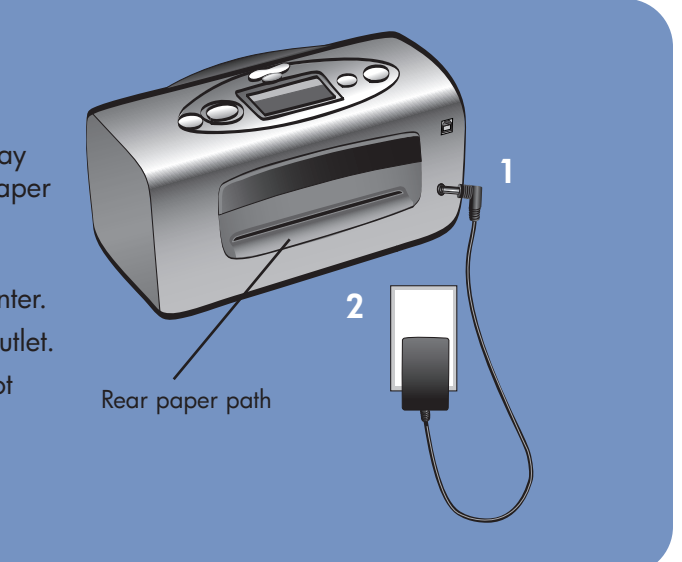

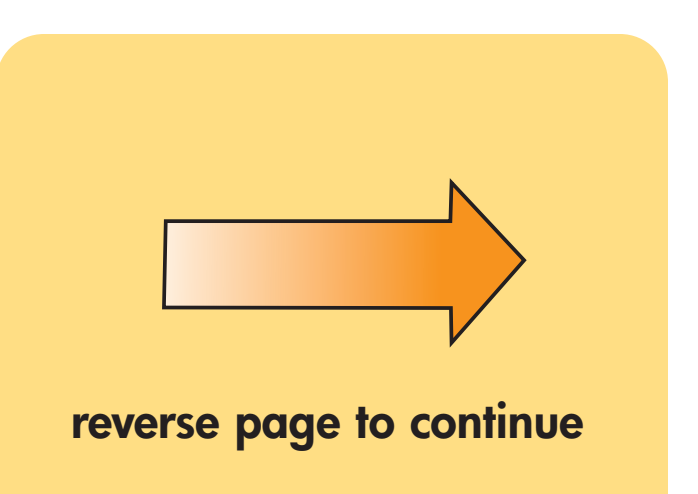

#### **4** install the print cartridge

- 1. Pull the **pink pull-tab** to remove the protective tape from the print cartridge.
- 2. Open the print cartridge door by pulling the door down.
- 3. Place the print cartridge in the print cartridge cradle with the copper contacts facing toward the inside of the printer and the ink nozzles facing down.
- 4. Push the print cartridge into the cradle until you feel it snap into place.
- 5. Close the print cartridge door.

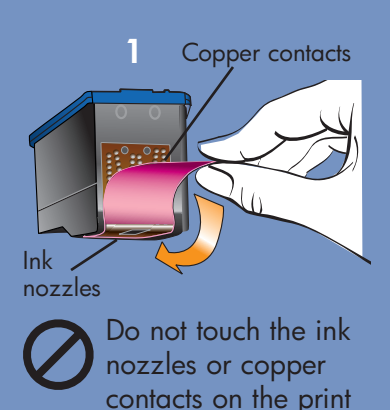

cartridge!

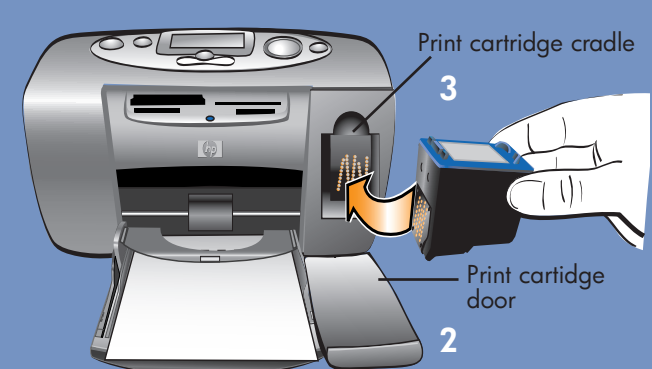

**Important:** Your printer works with the **HP #57** tri-color printer only. Do not use any other print cartridge with your printer

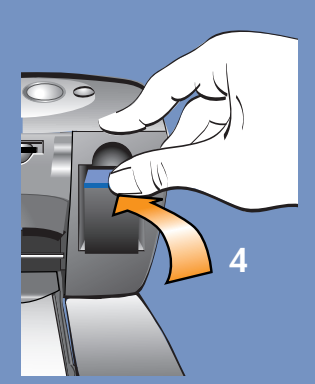

# **5** turn your printer on

Press the **Power** button on the top of the printer. A calibration page automatically prints. The printer is ready when the **Printer** light turns green.

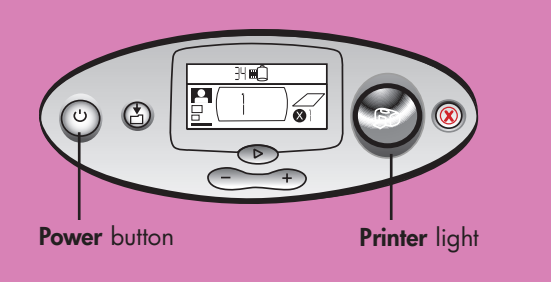

### 6 print your first photo - it's fast and easy!

- 1. Place photo paper form the sample pack on the paper tray with the glossy side up and the tab closest to the inside of the printer.
- 2. Move the paper width guide to fit close to the left edge of the paper. This helps the paper feed straight into the printer.
- 3. Insert a memory card containing your digital camera photos into the correct slot on the front of the printer.

**Note:** Push the memory card into the printer until it stops—it does not insert all the way into the printer. The memory card light flashes while the printer reads the memory card.

4. When the memory card light stops flashing and remains on, press the **Print** button. The first photo on the memory card prints at  $4 \times 6$  inches ( $10 \times 15$  cm).

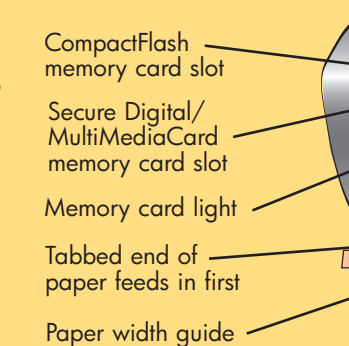

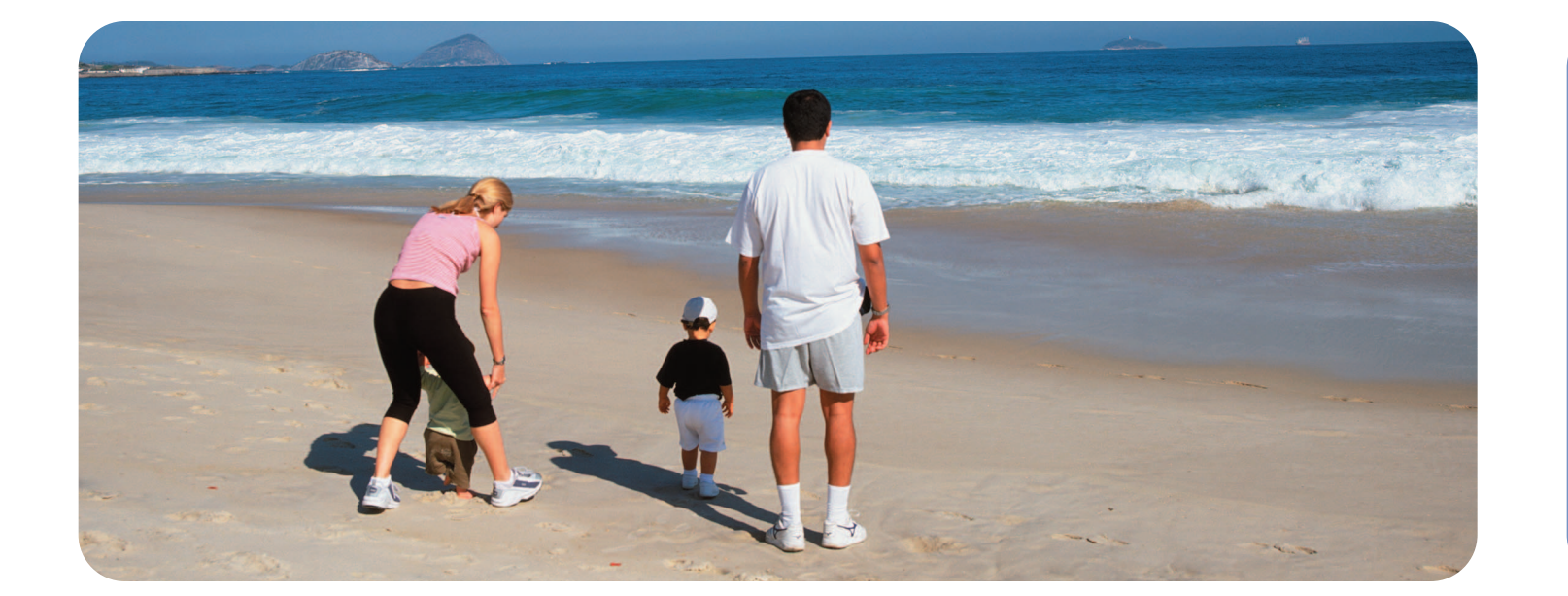

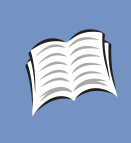

See your HP Photosmart 130 Photo Printing Guide for more information on printing your digital photos and using your printer.

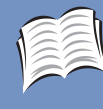

See your HP Software Setup & Product Support booklet for instructions on installing the software for this printer on your computer, or to find information on contacting HP.

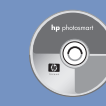

See your *HP Photosmart Printer Help* for information on using this printer with your computer, such as saving photos from a memory card to the computer.

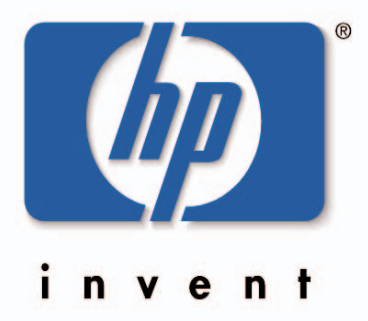

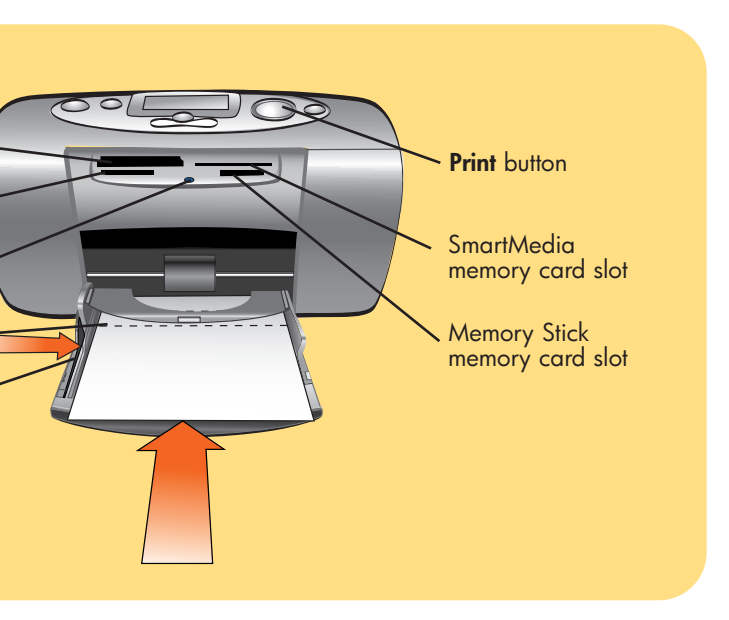

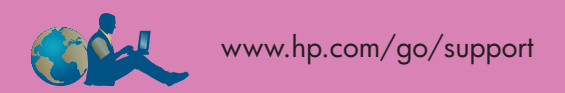

If you need assistance, please check the troubleshooting sections in your user documentation, or contact HP technical support in the U.S. at 208.323.2551.

C8442-90162 Printed in USA 08/02 Printed on recycled paper ©2002 Hewlett-Packard Company